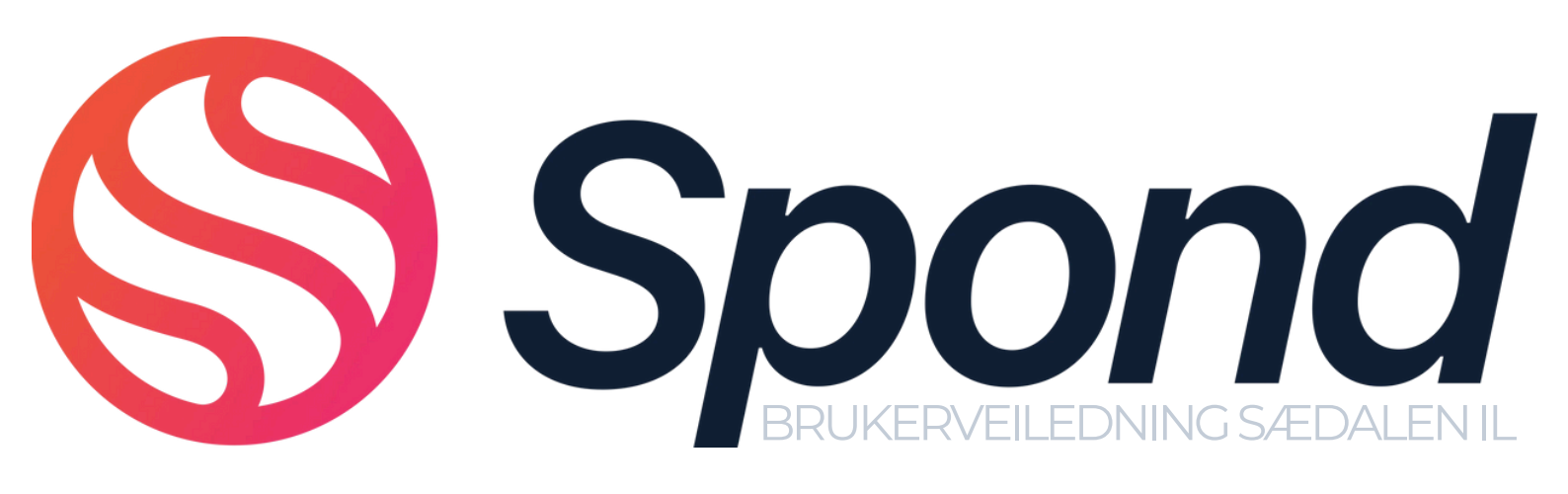

### **RETNINGSLINJER:**

Klubben benytter SPOND som sin kommunikasjonskanal og mellom styret / administrasjon og trenere/ledere og medlemmer, samt som medlemssystem.

Alle lag skal ha en spondgruppe som benyttes til å koordinere trening, kommunisere med foresatte, medlemmer og klubb. Hver gruppe har en egen gruppe-kode som legges inn i spond-appen for tilknytning.

Alle som deltar å trening og aktivitet i regi av Sædalen IL skal ligge i spond. Spondgruppene til lagene er koblet mot klubben sitt medlemssystem, men klubben har ikke innsyn i aktiviteten i gruppene.

### Medlemmer:

- Alle medlemmer skal være registrert i spond med 1 konto. Dersom barnet driver med flere idretter skal kontoene
- Alle medlemmer under 18 år skal ha foresatte koblet til sitt medlemsskap.
- Kontingent og treningsavgift sendes ut via spond.
- Alle spondprofilene skal være koblet mot NIF

### Trener / lagleder / ressurser rundt laget:

- Alle grupper skal ha i spondansvarlig, som har tilgang til å slette medlemmer, legg til nye og godkjenne medlemsforespørsler
   Ved endring skal daglig leder i klubben informeres (vb@sedalenil.no)
- Trenere/lagledere/forelderkontakter = **administratorer** med tilgang til å opprette arrangement, publisere innlegg og avstemninger, o.l.
- Alle trenere/lagledere skal ligge i klubben sin trener/leder spondgruppe. Denne gruppen benyttes som informasjonskanal mellom klubb og lag.
  - Spondkode: MMEQ

# Spond Brukerveiledning sædalen il

### HVORDAN REGISTRERER JEG MEG OG BLIR MEDLEM AV EN GRUPPE?

Last ned **Spond** appen i App Store eller Play Store

Registrer deg, fyll inn kontaktinformasjon og opprett en profil.

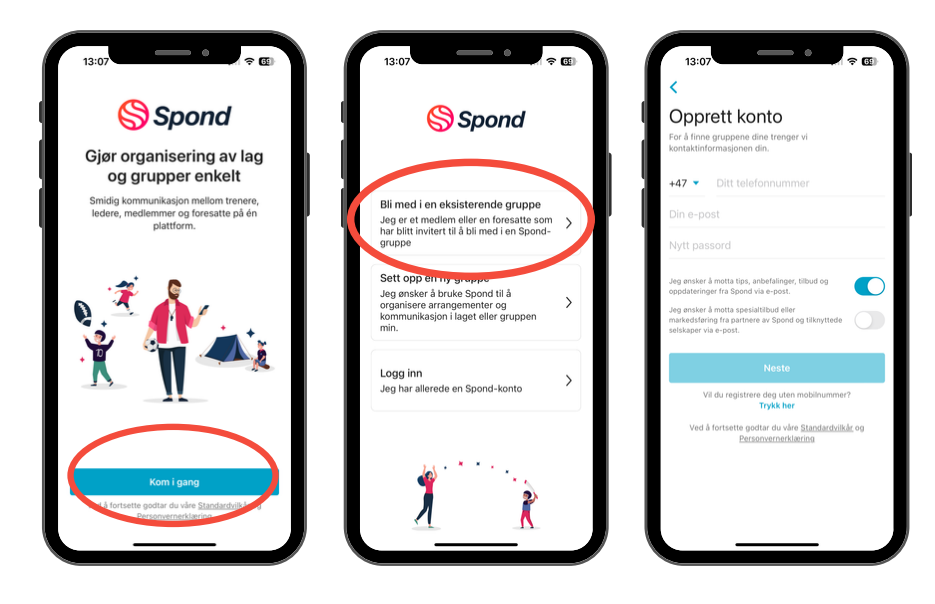

Gruppe administrator kan ha invitert deg enten ved å bruke kontaktinformasjonen din eller ved å dele en gruppe lenke/kode med deg.

### • Jeg har ikke mottatt en gruppekode

- Logg inn i appen med brukerprofilen din
- Under fanen "grupper" kan du godta gruppe invitasjon
  - Du må ha blitt lagt til i gruppen med identisk kontaktinfo som du bruker ved innlogging for å mottak gruppe-invitasjon.

### • Jeg har mottatt en gruppekode

- Logg inn i appen med brukerprofilen din
- Gå til fanen "grupper" og trykk på "skriv inn kode" nederst til høyre
- Skal du melde på ett barn velger du "jeg er en foresatt", deretter legger du inn informasjon om barnet. Skal du legge deg selv til i en gruppe velger du "jeg er ett medlem".
- Følg videre instruksjonene fra spond.

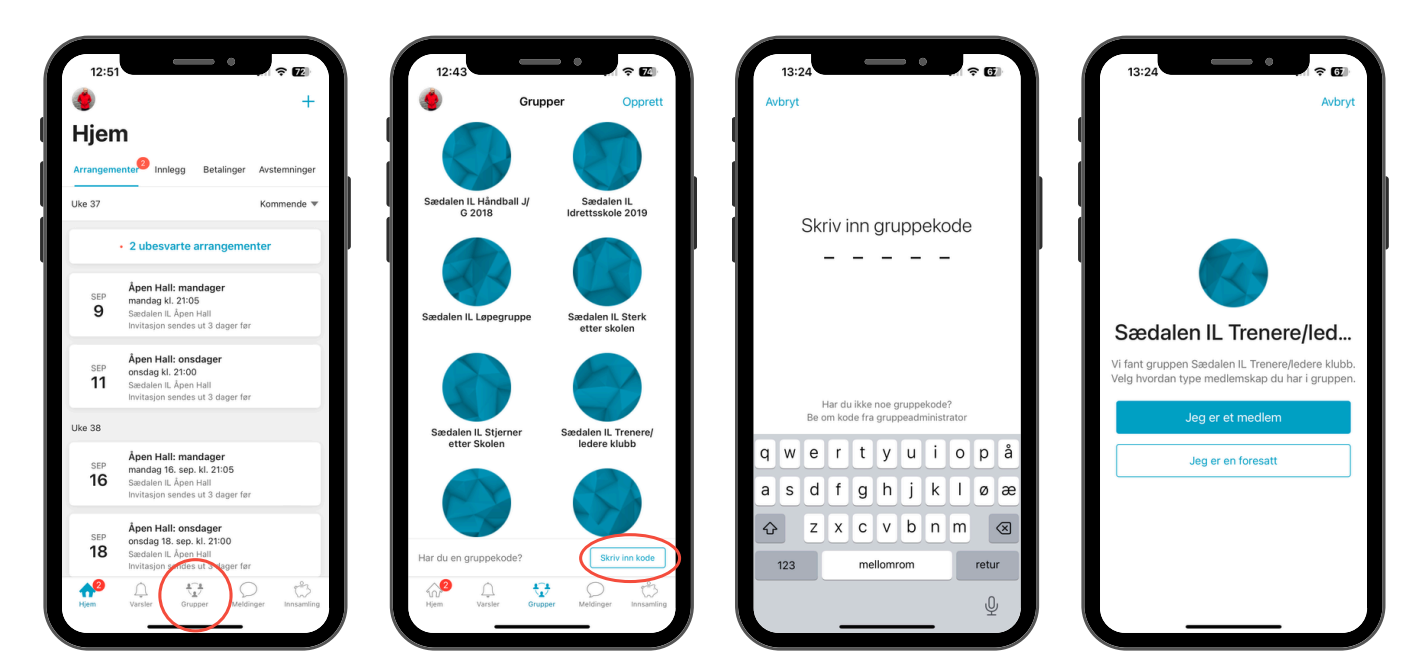

# Spond BRUKERVEILEDNING SÆDALEN IL

- Som foresatt vil du kunne svare på invitasjoner, kommentarer og meldinger på vegne av barnet ditt. På hjem siden finner du en oversikt over alle arrangementer barnet er invitert inn i, og en feed med innleggene fra de ulike gruppene du (enten som medlem eller foresatt) ligger i.
- Alle foresatte mottar ett push varsel når en invitasjon sendes ut eller når ny informasjon legges til i gruppen.
  - **Push varsler:** vi oppfordrer alle foresatte til å ha på push-varsler fra Spond for å få med seg nødvendig informasjon både fra gruppene og klubben.
    - TIPS: Du kan slå av varsler for bestemte arrangement eller en hel gjentagende serie ved å trykke på. Mer i arrangementet og Stopp pushvarsler. Du kan også stoppe push-varsler for bestemte innlegg ved å klikke nedoverpilen på innlegget.
- Hvis det er flere en enn foresatt registrert på barnet og en endrer svare på ett arrangement vil det siste svaret gjelde.
- Alle medlemmer under 18 år skal ha foresatte koblet til sitt medlemsskap.
- Synkroniser med kalender: dersom du avslå dette alternativet første gang du lastet ned Spond, kan du endre innstillingene dine i "meg" fanen i appen. Du kan velge hvilke grupper eller undergrupper du vil synkronisere, og også sette et varsel for arrangement du skal delta på.
- Profil informasjon: korrigeres også under "meg" fanen

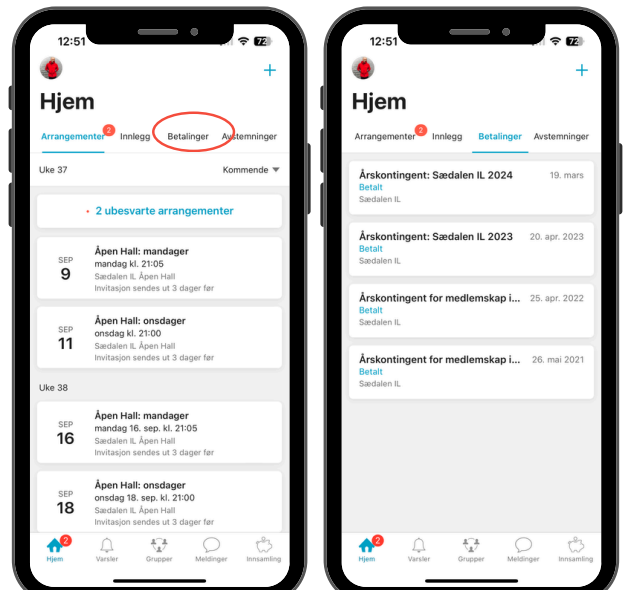

#### Kontingent og treningsavgift sendes ut via spond:

Velg: Betalinger i menyen øverst. Her finner du en oversikt over hva som er sendt ut til deg og om betalingskravet er betalt eller ikke.

**Dersom ubetalt:** velg kravet og følg instruksjoner fra spond

\*Kontingent og treningsavgift sendes ut 1 gang per år

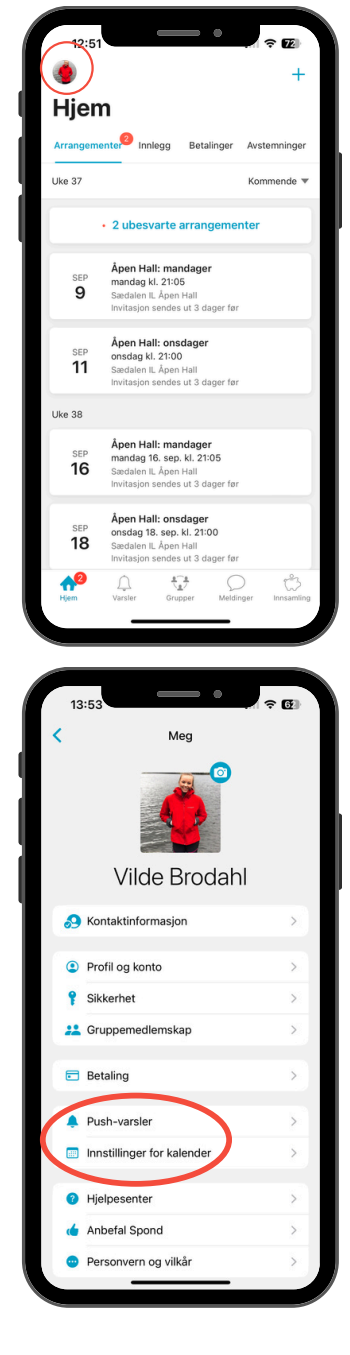

# Spond Brukerveiledning sædalen il

### **HVORDAN FUNGERER DET FOR MEG SOM TRENER?**

- Alle grupper skal ha **1 spondansvarlig,** som har tilgang til å slette medlemmer, legg til nye og godkjenne medlemsforespørsler
- Trenere/lagledere/forelderkontakter = administratorer med tilgang til å opprette arrangement, publisere innlegg og avstemninger o.l.
- Alle trenere/lagledere skal ligge i klubben sin trener/leder spondgruppe. Denne gruppen benyttes som informasjonskanal mellom klubb og lag.
  - Spondkode: MMEQ (se side 2 for beskrivelse av hvordan bruke gruppekode)

### Hvordan invitere nye medlemmer:

- 1. Velg gruppen du skal opprette medlem i
- 2. Velg: Medlemmer på øverste rad
- 3. Velg enten inviter med gruppekode: send denne koden til medlemmet som skal inn, eller velg legg til medlem: og fyll inn nødvendig informasjon .
  - a. Når du har lagt til medlemmene vil de automatisk motta invitasjonen enten på mail eller SMS. De vil da kunne godta invitasjonen, registrere seg og logge inn i appen for å se gruppen. Dersom de ikke kan se gruppen, sjekk om de har registrert seg med samme info som du la de til med.

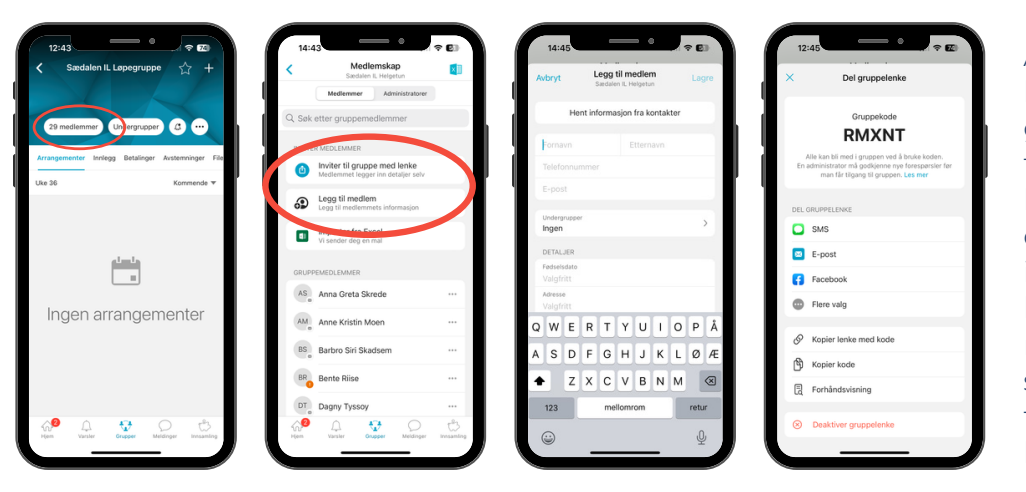

Alle medlemmer må ha et unikt kontaktpunkt for å bli lagt til i gruppen. F.eks kan ikke barn og foresatte ha samme kontaktinformasjon. Dersom barnet også skal ha mulighet til å svare på invitasjoner o.l, må barnets kontaktinfo stå ved siden av barnets navn. Dersom det kun er foresatte som skal svare på vegne av barna trenger du kun legge til kontaktpunkt på de foresatte.

### Hvordan opprette undergruppe:

Lagene har av ulike grunner ofte behov for å dele gruppen inn i mindre grupper, eks trenere, til en spesifikk dugnad eller turnering. Informasjonen som legges i undergruppen er det kun de som er lagt til i undergruppe som ser det som publiseres i undergruppen.

| 12:43                                     | 12:45  C Undergrupper Linkansk kingstan                                                                                                   |          | 12:4          | 45      | Leg   | g til i | unde | rgrup | ppe |
|-------------------------------------------|----------------------------------------------------------------------------------------------------|----------|---------------|---------|-------|---------|------|-------|-----|
| 29 medierma                               |                                                                                                    | Sa<br>Gr | edale<br>uppe | in IL F | Helge | tun     | - NJ |       |     |
| Uke 26 Kommende *                         | J I                                                                                                    |          |               |         |       |         |      |       |     |
|                                           | Ingen undergrupper<br>Undergrupper gave der erkeit ät kangonistere<br>medienner inste gruppenger og sende dem<br>unangementer og nivelige |          |               |         |       |         |      |       |     |
| ingen anangementer                        |                                                                                                    | Q        | w             | Е       | R     | т       | Y    | U     | L   |
|                                           |                                                                                                    | А        | s             | D       | F     | G       | н    | J     | к   |
|                                           |                                                                                                    | ٠        |               | z       | х     | с       | v    | в     | N   |
|                                           |                                                                                                    |          | 123           | Ĩ       |       | me      | lomr | om    |     |
| Hem Varsher Gragger Metalonger Inclassing | Hen Vorster Grapper Headinger Investming                                                                                                  |          | 9             |         |       |         |      |       | _   |

- 1. Velg gruppen du skal lage undergruppe i
- 2.Velg knappen "undergruppe" ved siden av medlemmer
- 3. Følg spond: lag undergruppe -> navn -> inviter medlemmer fra hovedgruppen som skal inn i undergruppen

## Spond BRUKERVEILEDNING SÆDALEN IL

### **HVORDAN FUNGERER DET FOR MEG SOM TRENER?**

#### Hvordan opprette arrangement:

- 1. Velg gruppen du skal opprette arrangement i
- 2. Trykk på "+" tegnet øverst i høyre hjørne
- 3. Som administrator (trener, lagleder, spondansvarlig) får du opp flere alternativer.
- 4. Velg arrangement -> velg om arrangementet er en engang ting (eller gjentakende
- 5. Følg spond: Inviter medlemmer -> fyll inn informasjon om arrangementet -> send

| 12:43                               | ? ₪                                 | 12:43                                              | 12:44                                                  | 12:44                                                                  | 12:44                                   | ≈ 74     |
|-------------------------------------|-------------------------------------|----------------------------------------------------|--------------------------------------------------------|------------------------------------------------------------------------|-----------------------------------------|----------|
| Gruppe                              | er Opprett                          | <ul> <li>Sædalen IL Løpegruppe</li> </ul>          | 🖌 Sædalen IL Helgetun 🏠 🕂                              | Velg type     Sædalen IL Heigetun                                      | Lag arrangement     Sædalen IL Helgetun | Send     |
| SA                                  |                                     | 29 medlemmer Undergrupper (3) ····                 | 27 medlemmer Undergrupper (3)                          | Arrangement<br>Kamp, turnering eller sosialt                           | Tittel på arrangement                   |          |
| Sædalen IL Håndball J/<br>G 2018    | Sædalen IL<br>Idrettsskole 2019     | Arrangementer Innlegg Betalinger Avstemninger File | Arrangementer Innlegg Betalinger Avstemninger File     | Gjentagende arrangement<br>Samme tidspunkt hver gang                   | Beskrivelse                             |          |
| and a                               |                                     | Uke 36 Kommende 🔻                                  | Uke 36 Kommende 🔻                                      | Planlegg hele sesongen i lønet av noen                                 | Starter tor. 5. sep     Oppmøte         | J. 13:00 |
| Sædalen IL Løpegruppe               | Sædalen IL Sterk                    |                                                    |                                                        | minutter med vår sesongplanlegger for PC og Mac. Les mer og kom i gang | Slutter                                 | Ingen    |
|                                     | etter skolen                        |                                                    |                                                        |                                                                        | Cegg til sted                           |          |
|                                     |                                     |                                                    | Arrangement                                            |                                                                        | <ul> <li>Arrangør</li> </ul>            | Deg      |
| Sædalen IL Stjerner<br>etter Skolen | Sædalen IL Trenere/<br>ledere klubb | Ingen arrangementer                                | Del bilder, videoer og filer                           |                                                                        | Påmeldingsavgift                        | Ingen    |
|                                     |                                     |                                                    | Avstemning<br>Spør medlemmer om deres mening           |                                                                        | ✓ Legg til oppgave                      |          |
|                                     |                                     |                                                    | Betalingsforespørsel     Ta betaling fra medlemmer     |                                                                        | Legge til vedlegg                       |          |
| Har du en gruppekode?               | Skriv inn kode                      |                                                    | E Fil eller lenke<br>Lagre filer, dokumenter og lenker |                                                                        | Vis flere innstillinger $\vee$          |          |
| Hjem Varsier Grupper                | Meldinger Innsamling                | Hjem Varsler Grupper Meldinger Itonsamling         | Innsamlingskampanje<br>Samle inn penger                |                                                                        |                                         |          |
|                                     |                                     |                                                    |                                                        |                                                                        |                                         |          |

#### Ulike typer arrangement

- En bestemt dato: For enkeltarrangement hvor tid og dato er satt i forkant, f.eks en cup
  - Gjentagende: For gjentagende arrangement (for eksempel ukentlige treninger).
    - Invitasjonen kan bli sendt mellom 1 og 5 dager før start.
    - På gjentagende arrangement kan du velge å sette deltakerne som automatisk påmeldt. De må da kun svare om de ikke kan delta.
    - Dersom du ønsker å legge til nye deltakere senere kan du velge å legge de til på ett eller alle fremtidige arrangement i samme serie.
- Foreslå flere datoer: Du som admin kan foreslå flere datoer og/eller tidspunkt. Den som arrangerer kan dermed velge alternativet hvor flest mulig kan delta. Så vil alle få varsel om valgt tidspunkt for arrangementet når det blir fastsatt.
- **Planlegg sesongen:** Med sesong planleggeren kan du manuelt klippe/lime inn eksempelvis hele kampprogrammet fra et Excel-ark eller importere rett fra Fotball.no eller Handball.no.

| oper Opprett                        |
|-------------------------------------|
| Saedalen IL                         |
| Idrettsskole 2019                   |
| Saerlalen II. Sterk                 |
| etter skolen                        |
|                                     |
| Sædalen IL Trenere/<br>ledere klubb |
|                                     |
| Skriv inn kode                      |
| Meldinger Messanding                |
|                                     |

| 43 🗢 🗢 🔁<br>Sædalen IL Løpegruppe 🛧 🕂        | 12:44<br>< Sædalen IL Helge                         | ● ( <b>〒 62</b> )<br>atun ☆ + | 14:13<br>+ Bisser<br>Avbryt |
|----------------------------------------------|-----------------------------------------------------|-------------------------------|-----------------------------|
| medlemmer Undergrupper 3                     | 27 medlemmer Undergr                                |                               | Tittel på in<br>Beskrivelse |
| ementer Innlegg Betalinger Austemninger File | Arrangementer Innlegg Betall                        | inger Avsterminger File       | Depisition of               |
| Kommende 💌                                   | Uke 35                                              | Kommende 🔻                    | Legg til bild               |
|                                              |                                                     |                               | Legge til ve                |
|                                              |                                                     |                               | Tillat komm                 |
| gen arrangementer                            | Del bilder, videoer og filer                        |                               |                             |
|                                              | Spar medlemmer om deres i                           | mening                        |                             |
|                                              | E Betalingsforespørsel<br>Ta betaling fra medlemmer |                               |                             |
|                                              | Fil eller lenke<br>Lagre filer, dokumenter og le    | snicer                        |                             |
| Vester Grapper Medinger Instanting           | B Innsamlingskampanje<br>Samle inn penger           |                               |                             |
|                                              |                                                     |                               |                             |

|   | 14:13<br>+ 516ser | — ·                                 | <ul><li>(₹ 63)</li></ul> |
|---|-------------------|-------------------------------------|--------------------------|
|   | Avbryt            | Lag innlegg<br>Sædalen II. Helgetun | Publiser                 |
|   | Tittel på inn     | nlegg                               |                          |
|   | Beskrivelse       |                                     |                          |
| ľ | Legg til bilde    | eller video                         | ľ                        |
|   | Legge til vedl    | e99                                 | _                        |
|   | Tillat kommer     | ntarer                              |                          |
|   |                   |                                     |                          |

### Hvordan opprette innlegg:

- 1. Følg steg 1 og 2 som ved arrangement
- 2.Velg innlegg
- 3. Skriv innlegget og publiser